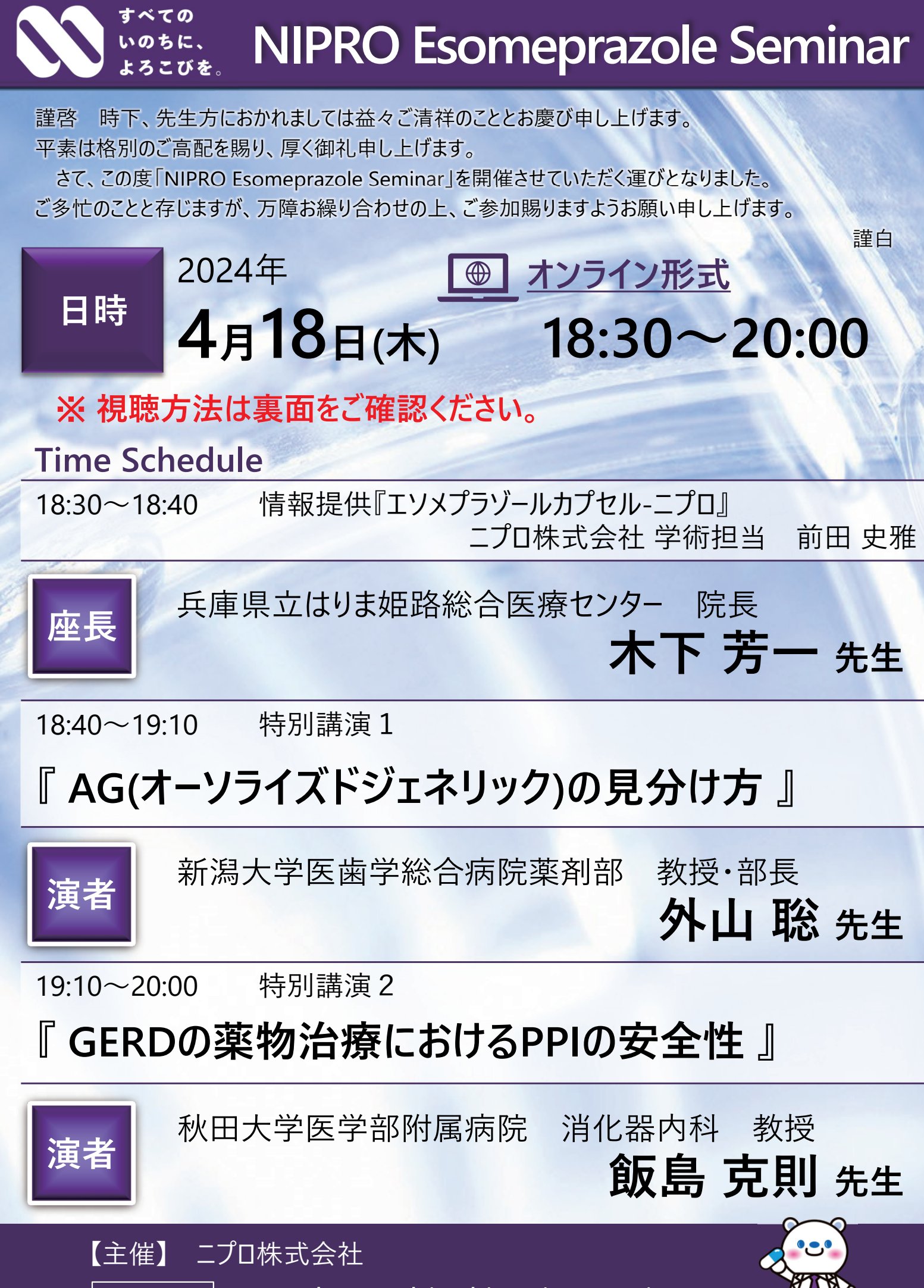

お問い合わせ matoba-yoshiyuki@nipro.co.jp

## WEB講演会 事前登録・視聴方法のご案内

▼申込みサイトURL(右の2次元コードからもお申し込みいただけます) https://webinar.builders/seminars/form/xfV4H2QaDuOlSyFKPAUMJpiGT6LNdXs3

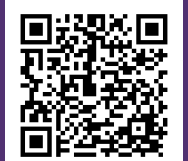

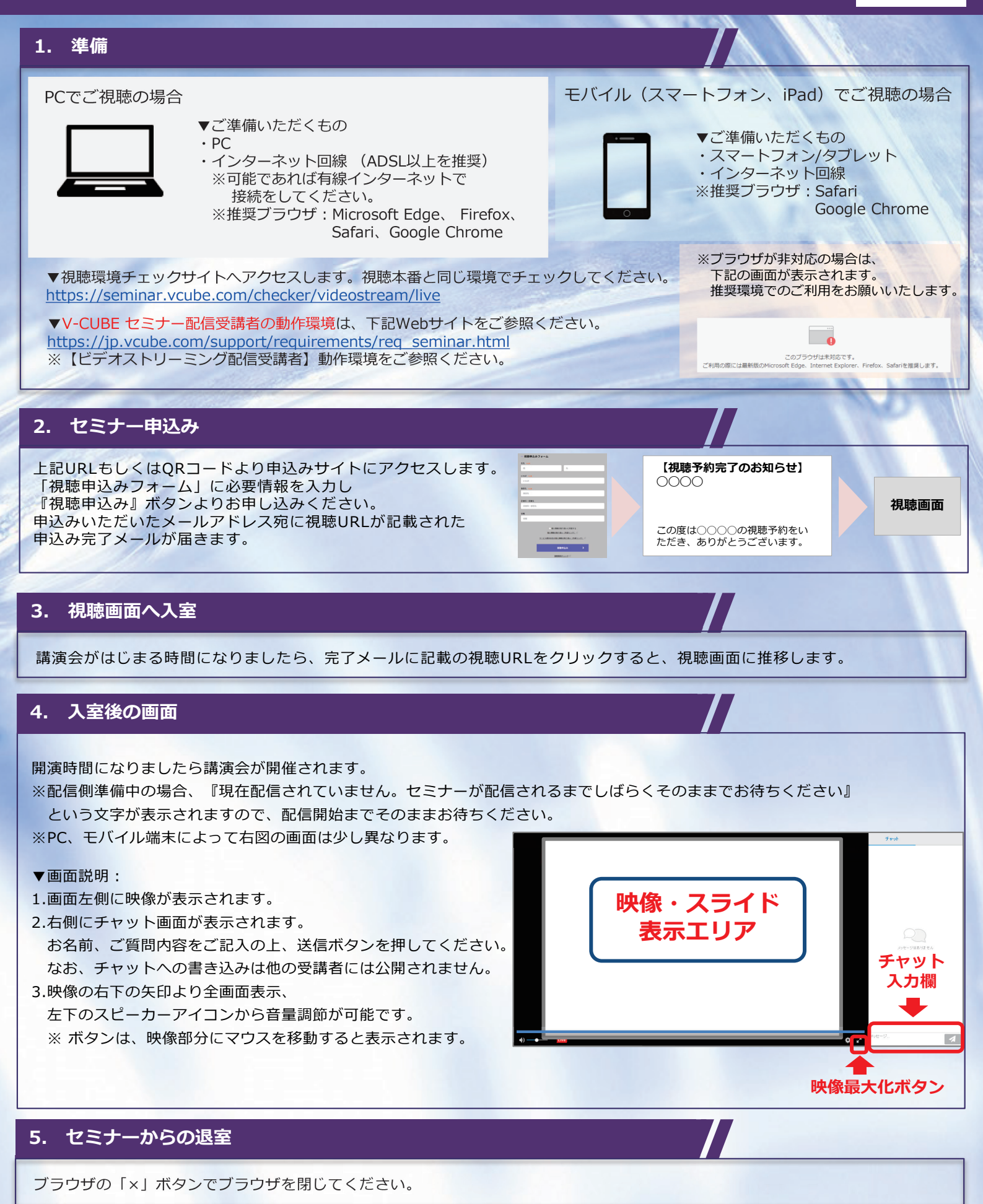

主催:ニプロ株式会社